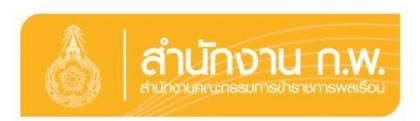

## คำอธิบายขั้นตอนการลงนามถวายสัตย์ปฏิญาณ เพื่อการเป็นข้าราชการที่ดีและพลังของแผ่นดินประจำปี ๒๕๖๔ ทางออนไลน์

**ขั้นตอนที่ ๑ :** เข้าเว็บไซต์ของสำนักงาน ก.พ. ที่ http:/www.ocsc.go.th หรือ Click แบนเนอร์ ของหน่วยงาน

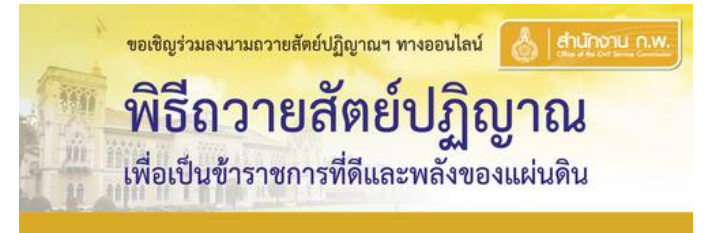

ขั้นตอนที่ ๒ : เลือก "ขอเชิญร่วมลงนามถวายสัตย์ปฏิญาณฯ ทางออนไลน์" เพื่อเข้าสู่ระบบ

้ขั้นตอนที่ ๓ : เลือก "ร่วมลงนาม" ระบบจะให้ผู้ลงนามถวายสัตย์ปฏิญาณฯ เลือกประเภทสถานะของตน ร<sub>ัวมลงนาม</sub>

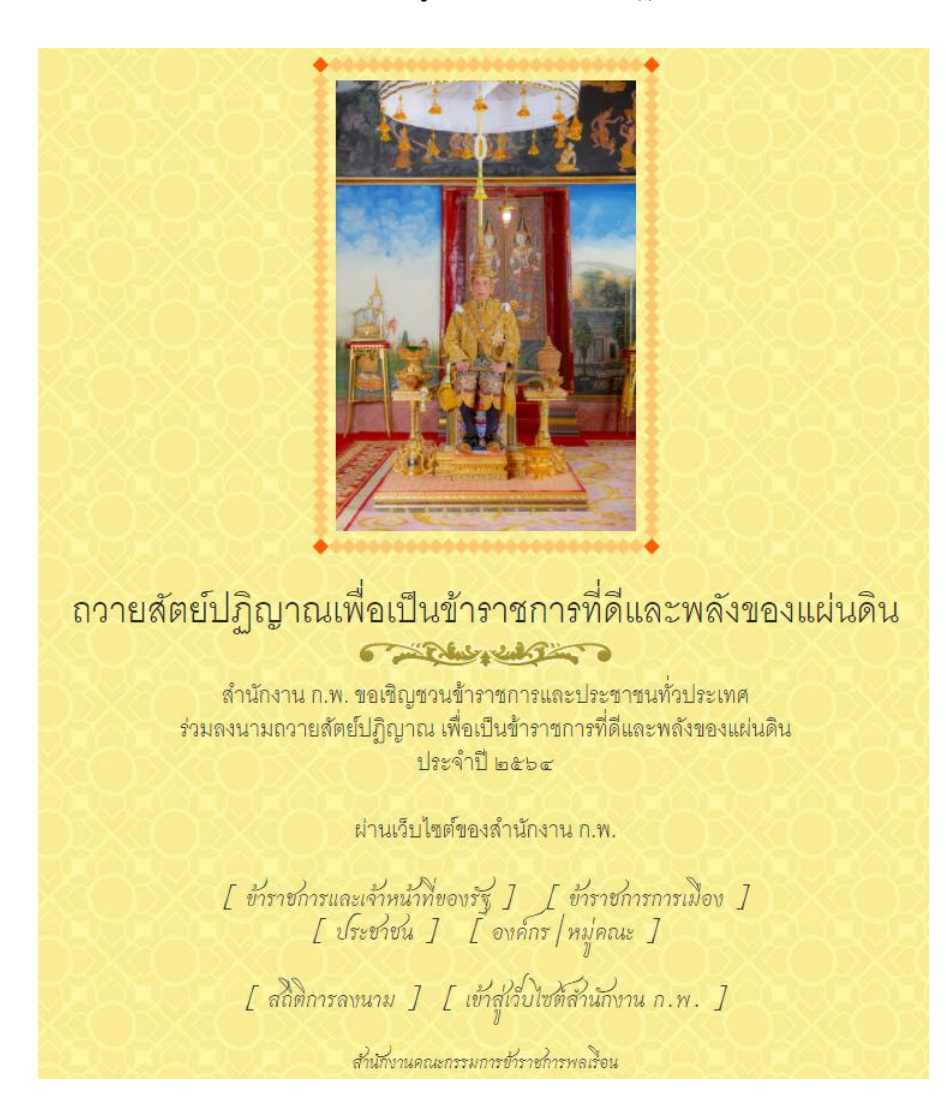

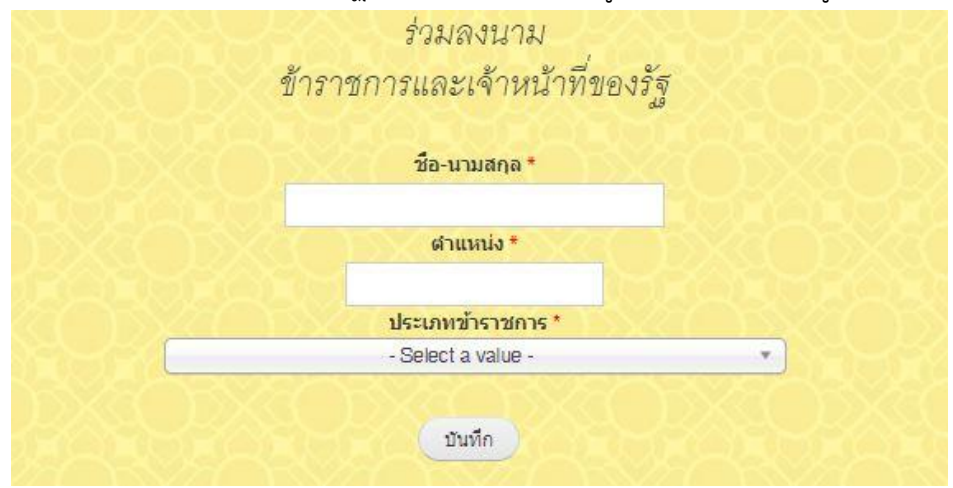

้ ขั้นตอนที่ ๔ : ระบบจะให้ลงนามถวายสัตย์ปฏิญาณฯ และกรอกข้อมูลให้ครบถ้วน หากถูกต้องแล้วเลือก "บันทึก"

**ขั้นตอนที่ ๕ :** หากต้องการพิมพ์คำถวายสัตย์ปฏิญาณา เลือก "พิมพ์หน้านี้"

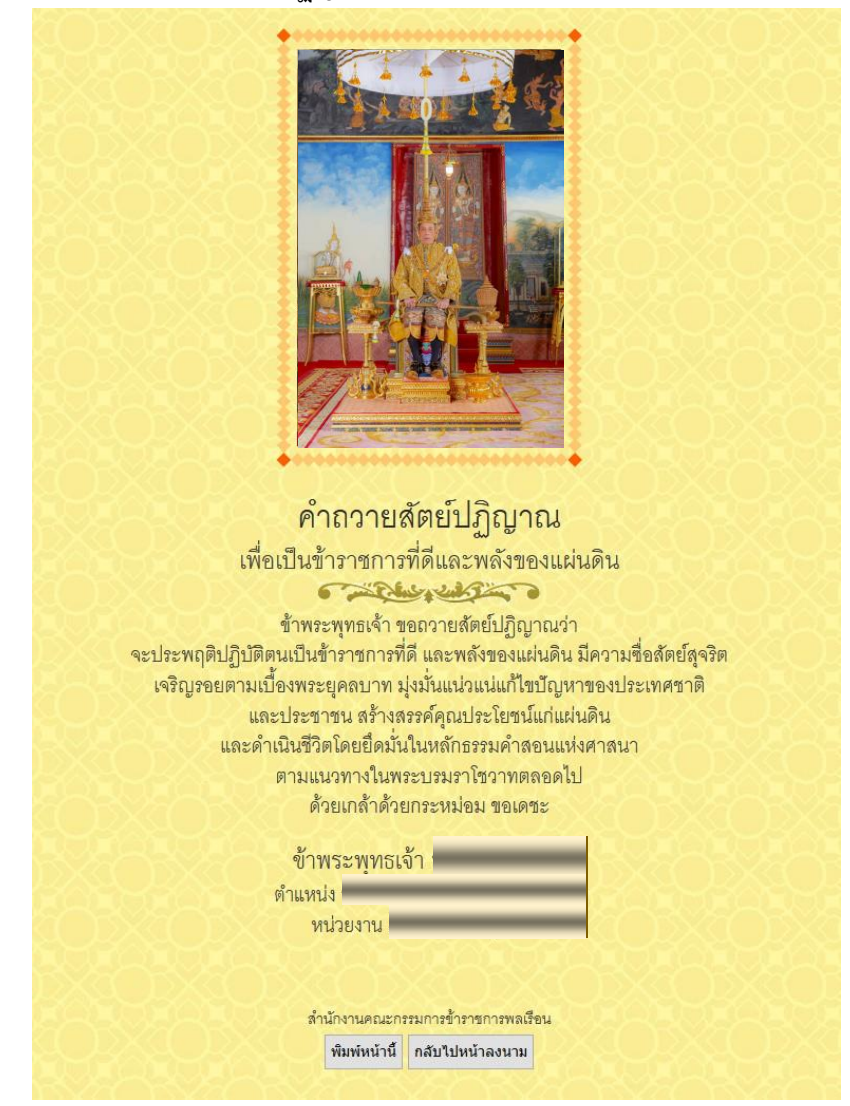

**หมายเหตุ :** กรุณาตรวจสอบข้อมูลให้ถูกต้อง ครบถ้วน หาก "บันทึก" แล้ว จะไม่สามารถแก้ไขได้ จะต้องเข้าระบบ เพื่อลงนามใหม่ เท่านั้น